## Anleitung zur Installation des "Web Browsers"

- 1. Schalten Sie das TV-Gerät ein.
- 2. Tragen Sie dafür Sorge, dass das TV-Gerät mit dem Internet verbunden ist.
- 3. Drücken Sie die Taste "Internet" auf der Fernbedienung. Es erscheint folgender Bildschirm:

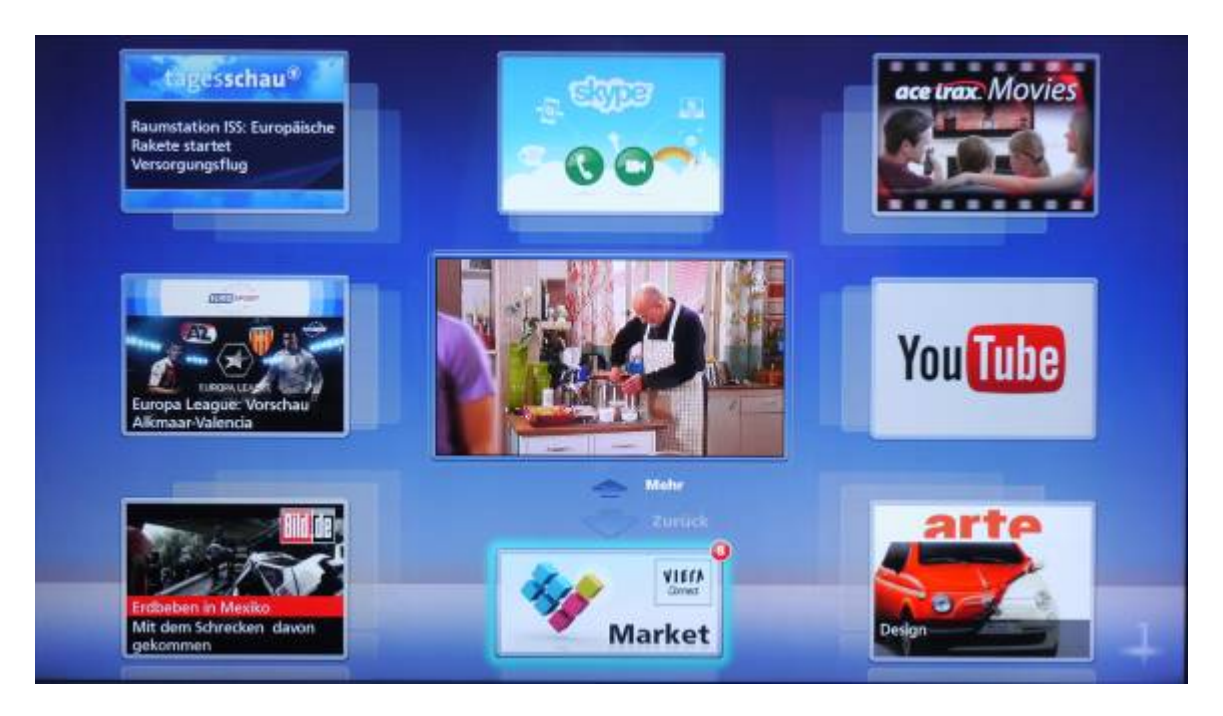

 Bewegen Sie den blauen Rahmen mit Hilfe der Cursor-Tasten der Fernbedienung zum "Viera Connect Market" und bestätigen mit der Taste "OK". Es erscheint folgender Bildschirm:

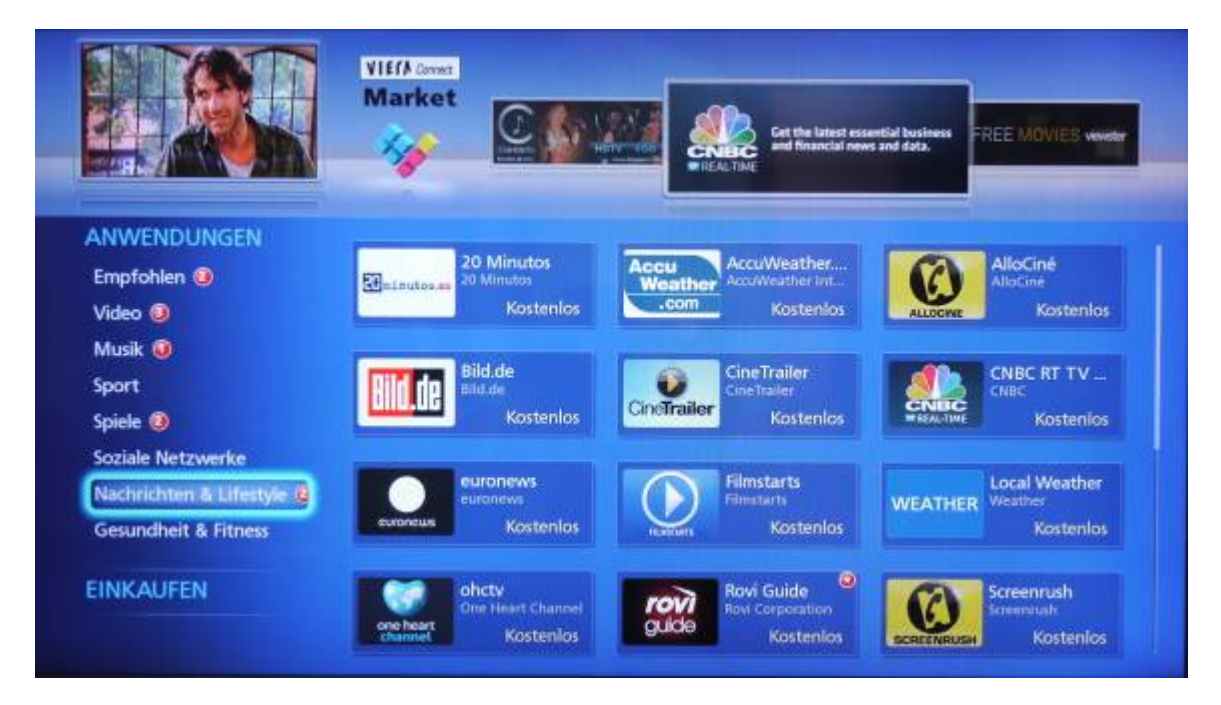

5. Bewegen Sie den blauen Rahmen mit Hilfe der Cursor-Tasten der Fernbedienung zu "Nachrichten & Lifestyle" und bestätigen Sie mit der Taste "OK". Es erscheinen jetzt Applikationen zu den Themen "Nachrichten & Lifestyle". Bewegen Sie jetzt den blauen Rahmen nach rechts und anschließend so weit nach unten, bis Sie die Applikation "Web Browser" erreicht haben. Anschließend bestätigen Sie mit der Taste "OK".

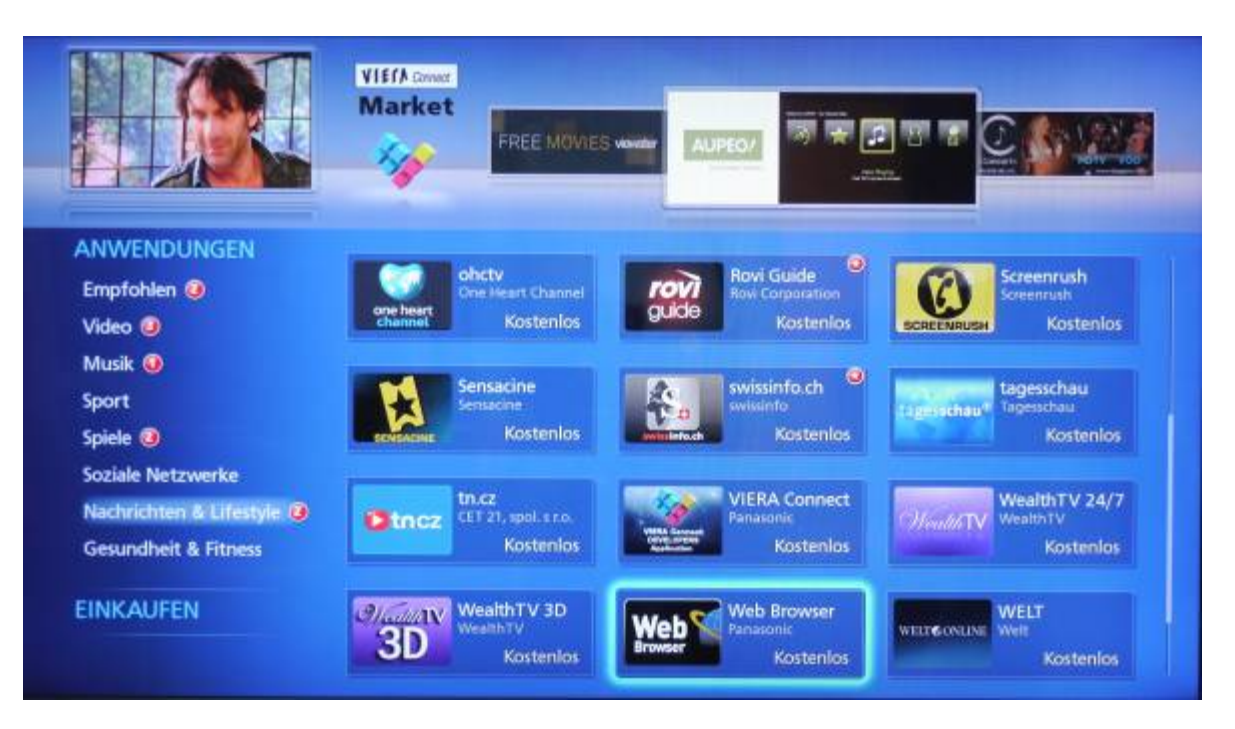

6. Es erscheint folgender Bildschirm:

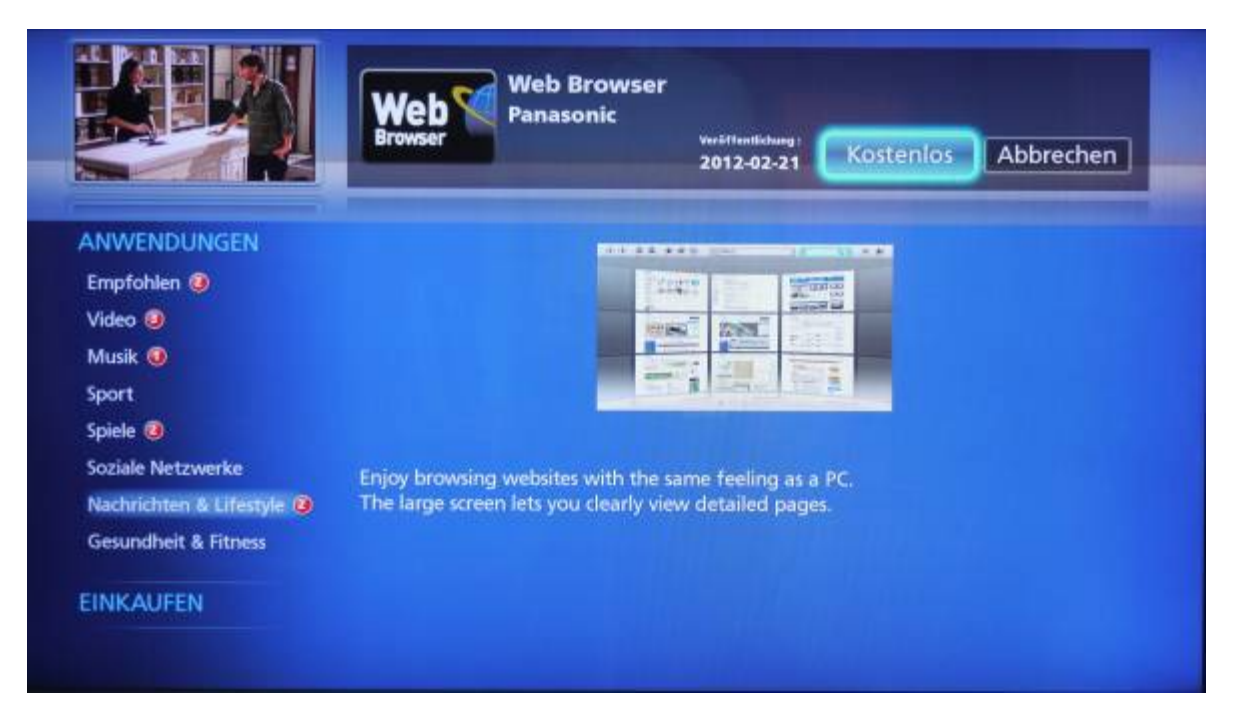

7. Bewegen Sie den blauen Rahmen mit Hilfe der Cursor-Tasten auf die Position "Kostenlos" und bestätigen Sie mit der Taste "OK". Es erscheint folgender Bildschirm:

| e e                                                                                                    | Web <sup>®</sup><br>Browser | Web Browser<br>Panasonic<br>2012-02-21 Kostenios Abbrechen                                                                                                    |
|----------------------------------------------------------------------------------------------------|-----------------------------|----------------------------------------------------------------------------------------------------|
| ANWENDUNGEN<br>Empfohlen (2)<br>Video (2)<br>Musik (2)<br>Sport<br>Spiele (2)<br>Soziale Netzwerke<br>Nachrichten & Lifestyle (2)<br>Gesundheit & Fitness | Enjoy bro<br>The large      | Information<br>Der Benutzerregistrierungsablauf beginnt auf der nächsten<br>Seite.<br>Ab der nächsten Seite werden Inhalte in englischer Sprache<br>angezeigt.<br>OK Abbrechen |

8. Bewegen Sie den blauen Rahmen mit Hilfe der Cursor-Tasten nach Links auf die Position "OK" und bestätigen Sie mit der Taste "OK". Es erscheint folgender Bildschirm:

| Market                                         | Му Ассог                                                             |                                                                                                    |
|------------------------------------------------|----------------------------------------------------------------------|----------------------------------------------------------------------------------------------------|
| If you have a VII<br>Email Address<br>Password | ERA Connect Account, please login.<br>Plan and Difference Hole Water | Don't have an account?<br>Set up one now and get access to VIERA Connect<br>Market applications and shopping section where you<br>can purchase gaming, fitness and TV accessories to<br>enhance your VIERA Connect experience. |
|                                                | Login                                                                | Create New Account                                                                                                    |

9. Sollten Sie bereits im "Viera Connect Market" registriert sein, so geben Sie jetzt bitte die notwendige E-Mail-Adresse und das dazugehörige Passwort ein. Bestätigen Sie die Eingabe mit der Position "Login". Es erscheint folgender Bildschirm: Sollten Sie noch nicht registriert sein, lesen Sie bitte ab Punkt 13 weiter.

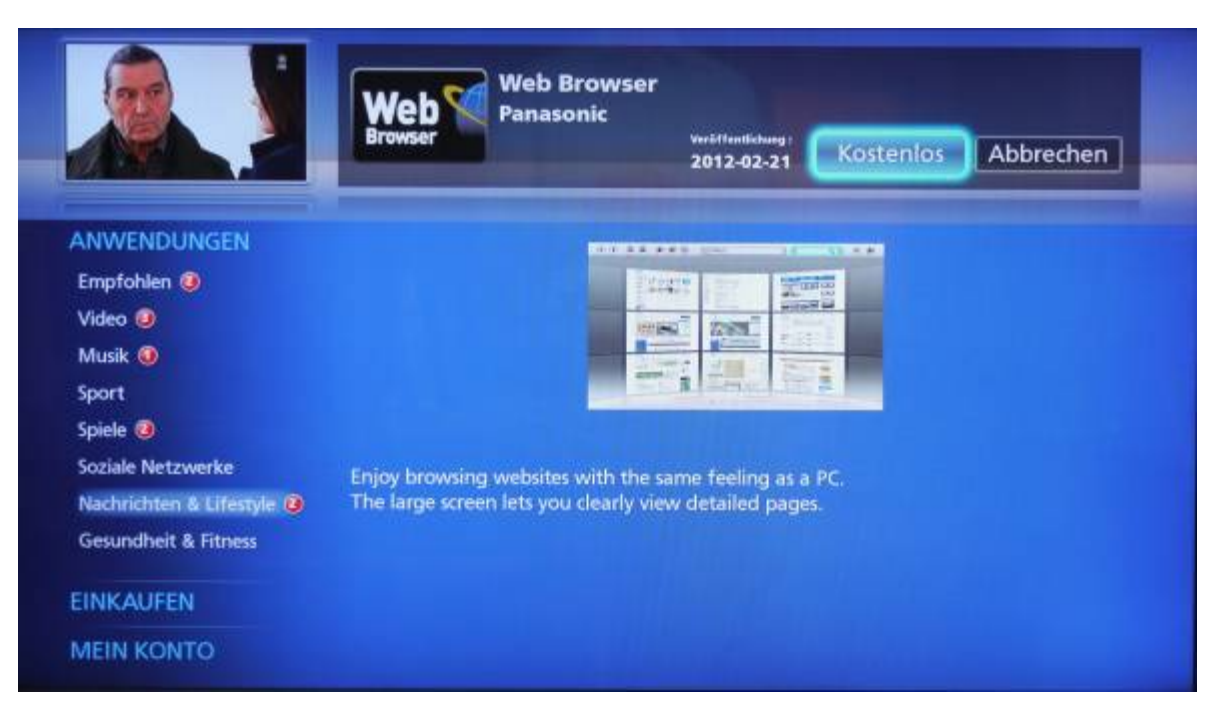

10. Bewegen Sie den blauen Rahmen auf die Position "Kostenlos" und bestätigen Sie mit der Taste "OK". Es erscheint folgender Bildschirm:

| VIEfA Cover<br>Market | Web Browser<br>Panasonic<br>Veröffentlickung 1<br>2012-02-21 |  |
|-----------------------|--------------------------------------------------------------|--|
|                       | Installation abgeschlossen.                                  |  |
|                       | Zurück zur Startseite                                        |  |
|                       |                                                              |  |
|                       |                                                              |  |

11. Bestätigen Sie die Position "Zurück zur Startseite" mit der taste "OK". Es erscheint folgender Bildschirm:

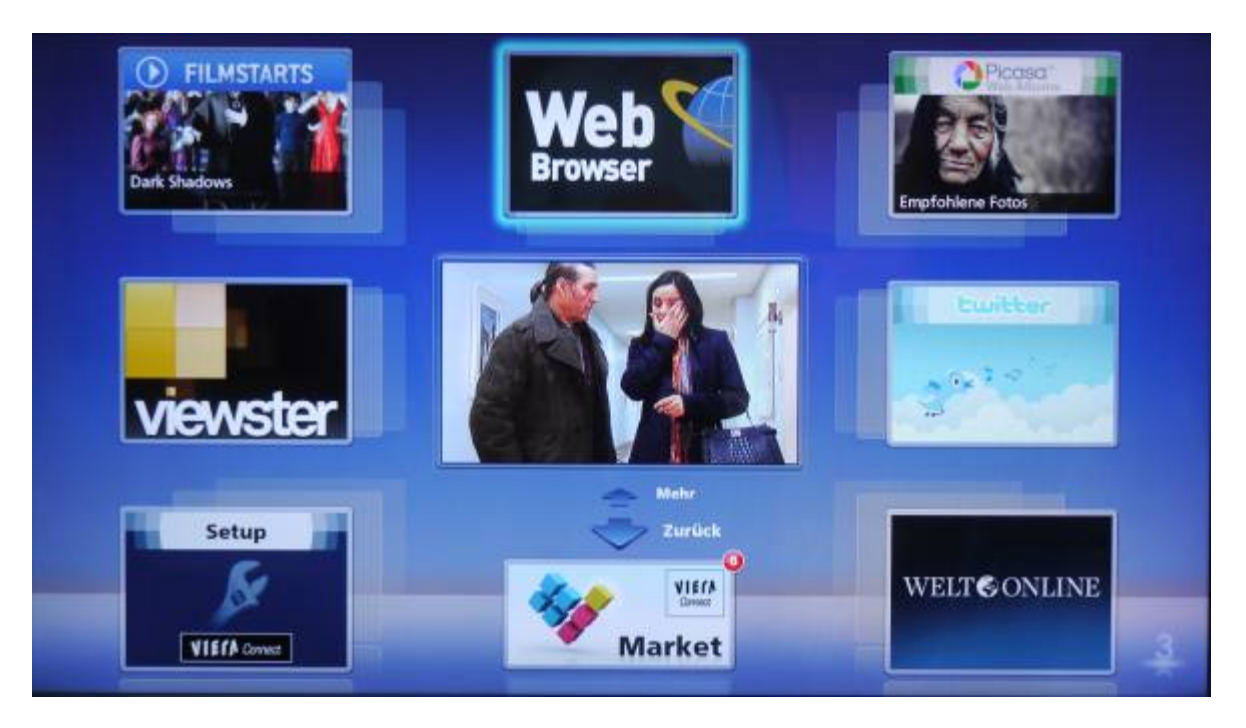

12. Jetzt können Sie mit der Taste "OK" den "Web Browser" starten. Es erscheint folgender Bildschirm:

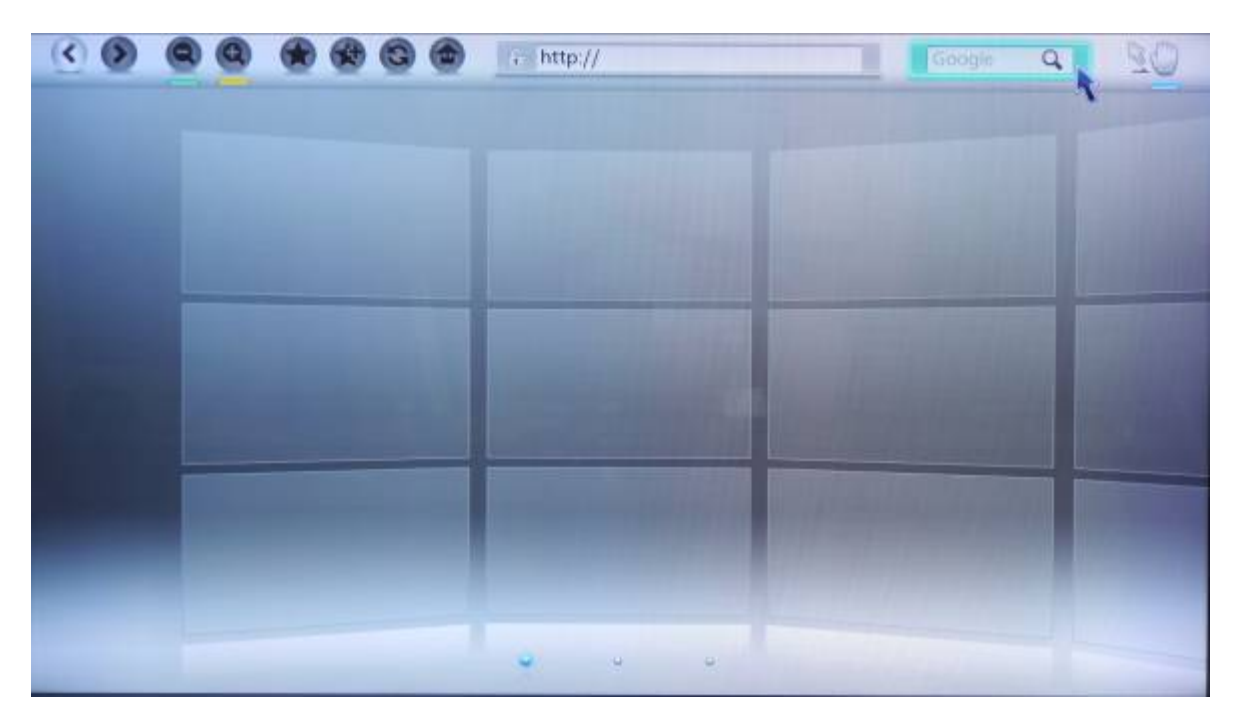

Zur weiteren Funktionalität des Browsers lesen Sie weiter ab Punkt 20.

13. Es liegt noch keine Registrierung im "Viera Connect Market" vor! Ausgangspunkt war folgender Bildschirm:

| Market                                          | Му Ассо                           | ant Login                                                                                                    |
|-------------------------------------------------|-----------------------------------|----------------------------------------------------------------------------------------------------|
| If you have a VIEF<br>Email Address<br>Password | CA Connect Account, please login. | Don't have an account?<br>Set up one now and get access to VIERA Connect<br>Market applications and shopping section where you<br>can purchase gaming, fitness and TV accessories to<br>enhance your VIERA Connect experience. |
|                                                 | Login                             | Create New Account<br>Cancel                                                                                                    |

14. Bewegen Sie den blauen Rahmen mit Hilfe der Cursor-Tasten auf der Fernbedienung nach rechts, auf die Position "Create New Account". Es erscheint folgender Bildschirm:

| Kilf/James<br>Market |                                                                                                    |                                                  |  |  |  |  |  |  |  |
|----------------------|----------------------------------------------------------------------------------------------------|--------------------------------------------------|--|--|--|--|--|--|--|
| <u> </u>             | Email Address Reserved DC to date outware be                                                                                                    |                                                  |  |  |  |  |  |  |  |
|                      | Password                                                                                                    | 2                                                |  |  |  |  |  |  |  |
| Create New Account   | Verify Password                                                                                                    |                                                  |  |  |  |  |  |  |  |
|                      | PIN E E E E                                                                                                    | 2                                                |  |  |  |  |  |  |  |
|                      | Verify PIN 🔜 🔜 🛄 🛄                                                                                                    |                                                  |  |  |  |  |  |  |  |
|                      |                                                                                                    |                                                  |  |  |  |  |  |  |  |
|                      |                                                                                                    | Continue Cancel                                  |  |  |  |  |  |  |  |
|                      | Digital River International S.a.r.I. is the authorized reseller a<br>within this store.<br><u>Privacy Policy</u> <u>Terms of Sale</u> <u>Cancellation Righ</u> | nd merchant of the products and services offered |  |  |  |  |  |  |  |

15. Tragen Sie bitte eine für Sie gültige E-Mail-Adresse ein, vergeben Sie im darunterliegenden Feld "Password" ein Passwort, wiederholen Sie das Passwort im darunterliegenden Feld "Verify Password". Tragen Sie im Bereich"PIN" eine sechsstellige Nummer ein und wiederholen Sie diese Nummer im Bereich "Verify PIN". Bewegen Sie den Cursor zur Position "Continue" und bestätigen Sie mit der Taste "OK". Es erscheint folgender Bildschirm:

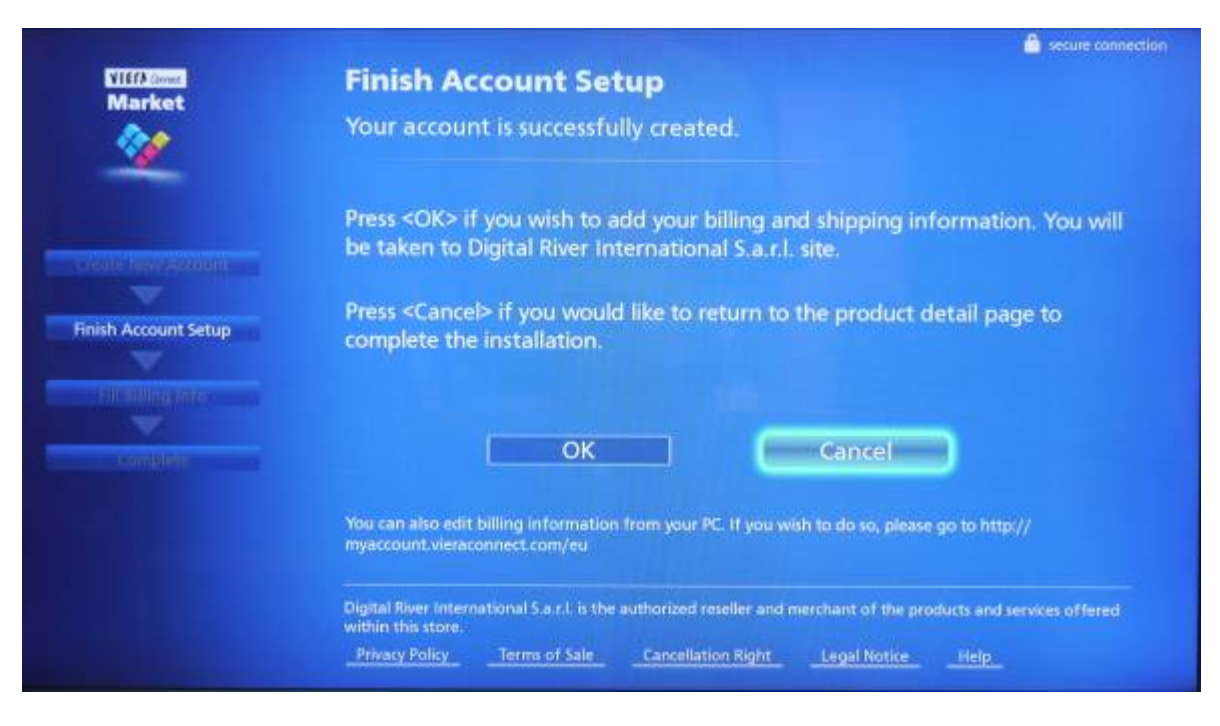

16. Bestätigen Sie die Position "Cancel" mit der Taste "OK" Es erscheint folgender Bildschirm:

|                           | Web Pan<br>Browser    | b Browser<br>asonic<br>2 | o12-02-21     | Kostenlos | Abbrechen |
|---------------------------|-----------------------|--------------------------|---------------|-----------|-----------|
| ANWENDUNGEN               | -                     |                          | -             |           |           |
| Empfohlen 🥹               |                       | Stores.                  |               |           |           |
| Video 🥥                   |                       | interest                 | 22628         |           |           |
| Musik 🧿                   |                       |                          |               |           |           |
| Sport                     |                       | The R                    | Ins. III      | 2         |           |
| Spiele 🥝                  |                       |                          |               |           |           |
| Soziale Netzwerke         | Eniov browsing web    | sites with the same      | feeling as a  | PC.       |           |
| Nachrichten & Lifestyle 🙆 | The large screen lets | you clearly view de      | etailed pages |           |           |
| Gesundheit & Fitness      |                       |                          |               |           |           |
| EINKAUFEN                 |                       |                          |               |           |           |
| MEIN KONTO                |                       |                          |               |           |           |

17. Bestätigen Sie die Position "Kostenlos" mit der Taste "OK". Es erscheint folgender Bildschirm:

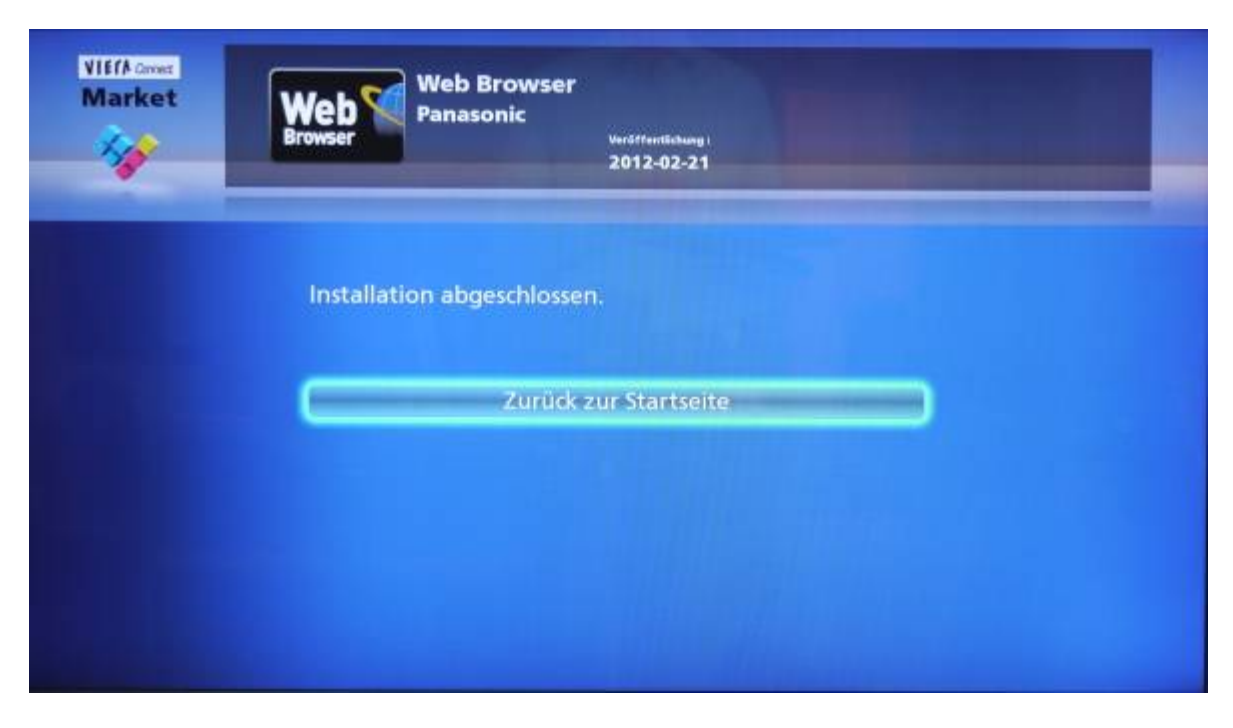

18. Bestätigen Sie die Position "Zurück zur Startseite" mit der taste "OK". Es erscheint folgender Bildschirm:

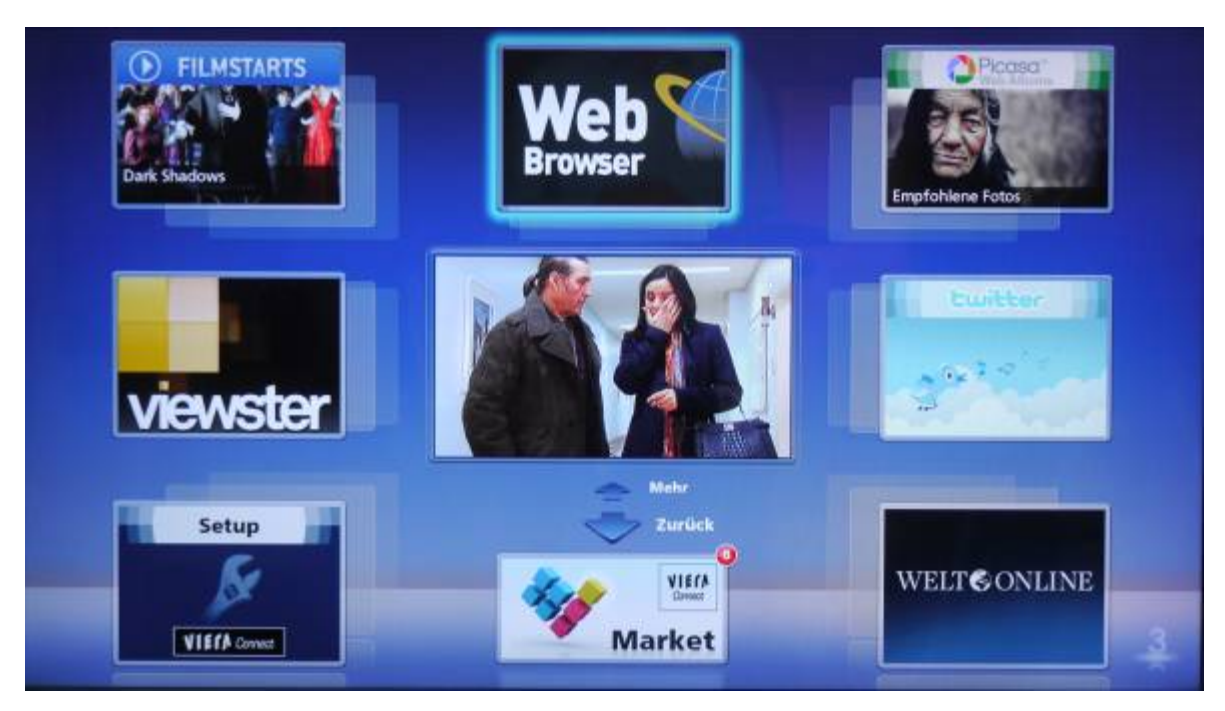

19. Jetzt können Sie mit der Taste "OK" den "Web Browser" starten. Es erscheint folgender Bildschirm:

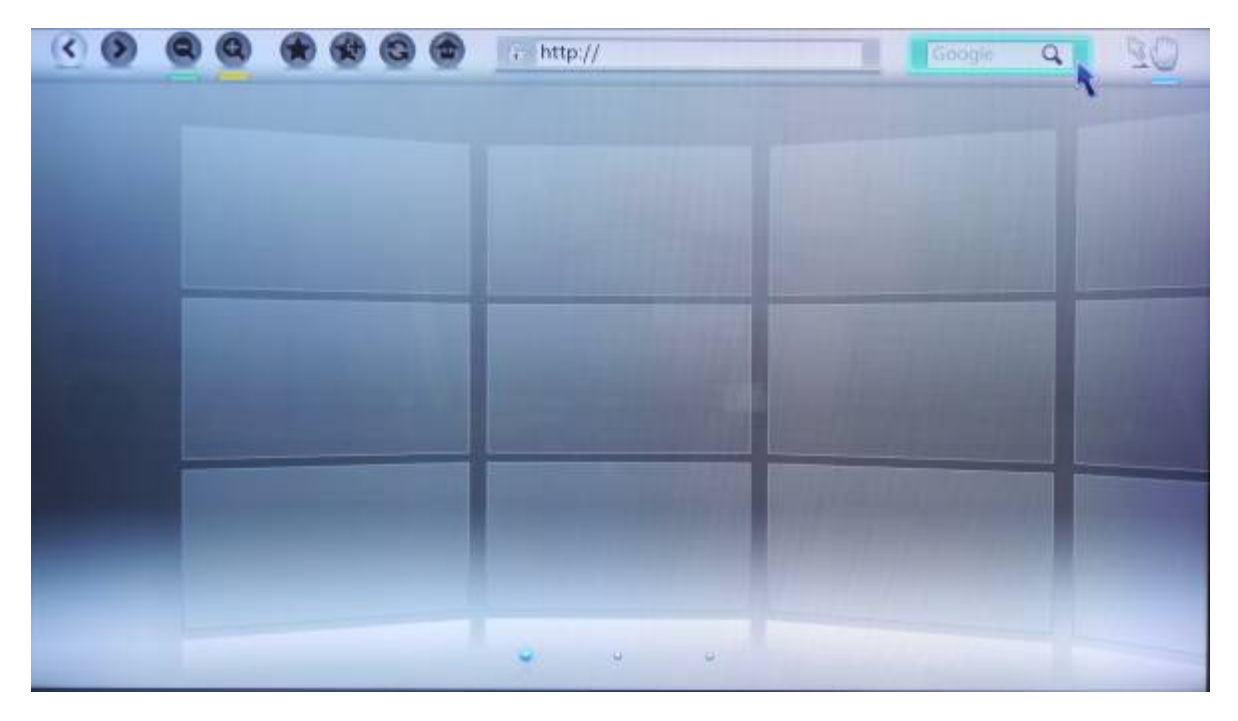

20. Sie können jetzt ein Suchbegriff in Befehlsleiste "Google" eingeben. Für die Eingabe der Domain (Name der Internetseite) bewegen Sie den blauen Rahmen nach links auf die Befehlsleiste <u>http://</u>. Mit der Taste "OK" erscheint folgender Bildschirm:

| < D | 00 |         | ) 6 | ۲ | i h | ttp:// |       |        |     |    | G | oogla | Q. | 20 |
|-----|----|---------|-----|---|-----|--------|-------|--------|-----|----|---|-------|----|----|
|     |    |         |     |   |     |        |       |        |     |    |   |       |    |    |
|     |    |         |     |   |     |        |       |        |     |    |   |       |    |    |
|     |    |         |     |   |     |        |       |        |     |    |   |       |    |    |
|     |    |         |     |   |     |        |       |        |     |    |   |       |    |    |
|     |    |         |     |   |     |        |       |        |     |    |   |       |    |    |
|     |    |         |     |   |     |        |       |        |     |    |   |       |    |    |
|     |    | http:// |     |   |     |        |       |        |     |    |   |       |    |    |
|     |    | 110     | 2   | 3 | 4   | 5      | 6     | 7      | 8   | 9  | 0 |       |    |    |
|     |    | A       | b   | 6 | d   | e      | (1)   | g      | h   |    | 1 |       |    |    |
|     |    | k       |     | m | n   | 0      | P     | q      | (T) | 5  | 1 |       |    |    |
|     |    | ( M )   | V   | W | x   | У      | Z     | 1      | (e) |    | 0 |       |    |    |
|     |    | 1. 200  |     | * | *   | ABC    | Space | Delete | Do  | ne | 0 |       |    |    |

21. Durch Bewegen des Cursors mit den Cursor-Tasten der Fernbedienung können Sie nun die notwendigen Buchstaben und Zahlen auswählen. Ein Beispiel:

| 0 | 99 |         |       | ۲        | i h | ttp:// |       |        |       |        | G | odiglie | Q | 30 |
|---|----|---------|-------|----------|-----|--------|-------|--------|-------|--------|---|---------|---|----|
|   |    |         |       |          |     |        |       |        |       |        |   |         |   |    |
|   |    |         |       |          |     |        |       |        |       |        |   |         |   |    |
|   |    |         |       |          |     |        |       |        |       |        |   |         |   |    |
|   |    |         |       |          |     |        |       |        |       |        |   |         |   |    |
|   |    |         |       |          |     |        |       |        |       |        |   |         |   |    |
|   |    |         |       |          |     |        |       |        |       |        |   |         |   |    |
|   |    |         |       |          |     |        |       |        |       |        |   |         |   |    |
|   |    | http:// | www.p | anasonio | de  |        |       |        |       |        |   |         |   |    |
|   |    | 1       |       | (1)      |     | 5      | 6     | ( 7 )  | 8     |        | 6 |         |   |    |
|   |    | a       | b     |          | d   | e      | +     | g      | h     |        | - |         |   |    |
|   |    | [k]     |       | m        | n   | 0      | P     | ( q )  | ( r ) | ( s. ) | 1 |         |   |    |
|   |    | ्म      | v     | W        | x   | У      | z     | 1.     | e     |        | 4 |         |   |    |
|   | -  | 10.24   | 4     | *        | *   | + ABC  | Space | Delete | L. R  | me     | 0 |         |   |    |

22. Anschließend bewegen Sie den Cursor auf die Position "Done" und bestätigen mit der Taste "OK". Es erscheint die jeweilige Internetseite:

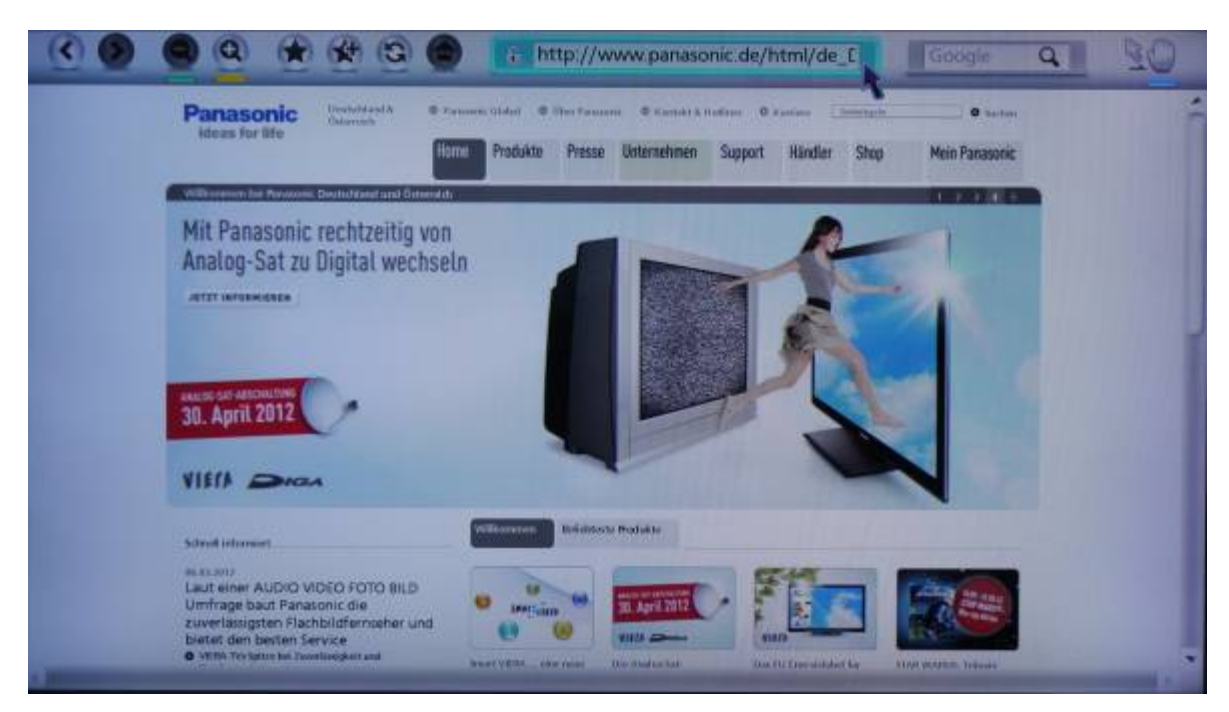

Herzlichen Glückwunsch, Ihr neuer Browser funktioniert einwandfrei. Wir wünschen Ihnen viel Spass im World Wide Web mit Panasonic.